## **Certificate Issues**

IDERA users in environments that have not yet added a certificate signed by a Certification Authority (CA) receive a warning message in their browser each time they attempt to open the SSL version of SQLDM Web Console or Idera Dashboard. To access SQL Diagnostic Manager over HTTPS with a self-signed certificate you may need to enable SSL on the SQL Diagnostic Manager Rest service and add a certificate.

## Create a self-signed certificate

To access SQL Diagnostic Manager over HTTPS, you should add a certificate for SQLDM Web Console following the steps below:

- 1. Launch Windows Powershell as administrator.
- 2. Create your certificate by running the following command. Leave the PowerShell console session open.

```
$certName = "{certificateName}" ## Replace {certificateName}
```

Replace {certificateName} with the name that you will use to access the SQLDM Web Console. For example, if you are using the https://ComputerName:9295 link to access SQLDM Web Console, then use ComputerName. In case, you are using the https://ComputerName.Domain.com:9295 address then use Computername.Domain.com.

3. Run the following command to configure your certificate settings.

```
$Params = @{
              "DnsName"
                                  = @($certName,"{Param1}", "{Param2}") ## If you want to include other
         addresses or servers, you must separate each with a comma
              "CertStoreLocation" = "Cert:LocalMachine\My"
              "KeyExportPolicy" = "Exportable"
              "KeySpec"
                                  = "Signature"
             "KeyUsage"
                                  = @("KeyEncipherment", "DigitalSignature")
              "KeyAlgorithm"
                                  = "RSA"
                                  = "2048"
              "KeyLength"
                                  = "SHA256"
              "HashAlgorithm"
              "NotAfter"
                                  = (Get-Date).AddYears(10)
         }
         ## Checks for asterisks in the $certName and replaces it with the underscore character
         If ($certName.Contains("*")) {
              $certName = $certName -replace '\*','_'
         Replace {Param1} and {Param2} with the servers o addresses of your preference. For example www.mywebsite.com, my
     /!∖
         website. or mywebsite.com
         It is not mandatory to add more than one parameter for the DnsName.
         Change the NotAfter parameter value to make your certificate valid for a more extended period.
4. Run the command below to create your certificate defined with the parameters above.
         $cert = New-SelfSignedCertificate @Params
```

#### Export your certificate private key

Once the certificate is created, you need to export the certificate's private key. To do so, follow the steps below:

1. Export your certificate in .cer format by running the following command.

Export-Certificate -Cert \$cert -FilePath "{DesiredPath}\\$certname.cer" ## Replace {DesiredPath} with the desired location e.g. C:\Users\Public\Documents

| Once the cert                        | tificate is cr | eated, you s  | should be able to check the certificate specifications.                           |  |  |  |
|--------------------------------------|----------------|---------------|-----------------------------------------------------------------------------------|--|--|--|
| PS C:\Windows\                       | system32> E    | xport-Certifi | <pre>cate -Cert \$cert -FilePath "C:\Users\Public\Documents\\$certname.cer"</pre> |  |  |  |
| Directory: C:\Users\Public\Documents |                |               |                                                                                   |  |  |  |
| Mode                                 | Last           | WriteTime     | Length Name                                                                       |  |  |  |
| -a                                   | 4/5/2023       | 6:50 PM       | 826 windev2302eval.cer                                                            |  |  |  |

2. Create a password for your certificate private key and save it in a variable. Replace  $\{myPassword\}$  with the password that you wish to use to protect your certificate's private key.

\$mypwd = ConvertTo-SecureString -String "{myPassword}" -Force -AsPlainText ## Replace {myPassword}

3. Run the next command to export your private key, use the password you store in the smypwd variable.

Export-PfxCertificate -Cert \$cert -FilePath "{DesiredPath}\\$certname.pfx" -Password \$mypwd ## Replace {DesiredPath} with your desired location e.g. C:\Users\Public\Documents

When the private key is exported in a .pfx file, you should be able to check the certificate specifications.

| PS C:\Windo<br>PS C:\Windo | ws\system32> \$mypwd = Convert<br>ws\system32> Export-PfxCerti | <pre>CTO-SecureString -String "password" -Force -AsPlainText ificate -Cert \$cert -FilePath "C:\Users\Public\Documents\\$certname.pfx" -Password \$mypwd</pre> |
|----------------------------|----------------------------------------------------------------|----------------------------------------------------------------------------------------------------|
| Directo                    | ry: C:\Users\Public\Documents                                  |                                                                                                    |
| Mode                       | LastWriteTime                                                  | Length Name                                                                                                    |
|                            |                                                                |                                                                                                    |
| -a                         | 4/5/2023 6:54 PM                                               | 2675 windev2302eval.pfx                                                                                                    |

# Import your certificate private key into the Trusted Root Certification Authorities

Complete your certificate configuration by adding the .cer file to the Trusted Root Certification Authorities folder in the Console Root. To do so, follow the steps below.

1. Open the Microsoft Management Console (MMC) by selecting Run from the Start menu, type "mmc", and click OK.

| 💷 Run | ×                                                                                                    |
|-------|----------------------------------------------------------------------------------------------------|
|       | Type the name of a program, folder, document, or Internet resource, and Windows will open it for you. |
| Open: | mmc ~                                                                                                 |
|       | OK Cancel <u>B</u> rowse                                                                              |

2. When the MMC window opens, click File from the menu toolbar, and select Add/Remove Snap-in...

- 3. The Add or Remove Snap-ins window opens, select Certificates from the Available snap-ins options and click Add >.
- 4. In the Certificates snap-in window, select Computer Account, and click Next.

5. In the Select Computer window, verify that the Local computer is set as the computer you want the snap-in to manage. Click Finish.

| New                                                                             |        |              |
|---------------------------------------------------------------------------------|--------|--------------|
| Open                                                                            | Ctrl+O | Actions      |
| Save                                                                            |        |              |
| Add/Remove Snap-in<br>Options                                                   | Ctrl+M | More Actions |
| 1 C:\Users\\ConsoleOne Test<br>2 services<br>3 compmgmt<br>4 SQLServerManager13 |        |              |
| Exit                                                                            |        |              |
|                                                                                 |        |              |
|                                                                                 |        |              |
|                                                                                 |        |              |
|                                                                                 |        |              |
|                                                                                 |        |              |

6. Once done, import your certificate (.cer file) into the Trusted Root Certification Authorities folder. To do so, expand the Certificates node, from the Console Root tree and right-click the Trusted Root Certification Authorities folder, select **All Tasks**, and click **Import...** 

| Console1 - [Console Root\Certificates (Local Comp                                                                                                    | ter)\Trusted Root Certification Authorities\Certificates]                                                                                                    | - • ×                                                                                                    |
|----------------------------------------------------------------------------------------------------|----------------------------------------------------------------------------------------------------|----------------------------------------------------------------------------------------------------|
| File Action View Favorites Window Help                                                                                                    |                                                                                                    | - 5                                                                                                    |
| File     Action     View     Payorites     Window     Help <ul> <li>Console Root</li> <li>Certificates</li> <li>Personal</li> <li>Certificates</li> <li>Trusted Root Certification Authorities</li> <li>Certificates</li> <li>Certificates</li> <li>Certificates</li> <li>Certificates</li> <li>Certificates</li> <li>Certificates</li> <li>Intermediate (View</li> <li>Trusted Poole</li> <li>New Window from Help</li> <li>Trusted Poole</li> <li>New Window from Help</li> <li>Client Auther</li> <li>Refresh</li> <li>ENCertification Authorities</li> <li>GelM Certification Authorities</li> <li>OEM esIM Certification Authorities</li> <li>OEM esIM Certification Authorities</li> <li>Renote Desktop</li> <li>Certificate Enrollment Requests</li> <li>Certificate Cerification Authorities</li> <li>Renote Desktop</li> <li>Certificate Function Authorities</li> <li>Renote Desktop</li> <li>Certificate Function Authorities</li> <li>Certificate Function Authorities</li> <li>Renote Desktop</li> <li>Certificate Functionent Requests</li> <li>Certificate Functionent Requests</li> <li>Certificate Functionent Requests</li> <li>Certificate Functionent Requests</li> <li>Certificate Functionent Requests</li> <li>Certificate Functionent Requests</li> <li>Certificate Functionent Requests</li> <li>Certificate Functionent Requests</li> <li>Certificate Functionent Requests</li> <li>Certificate Functionent Represented Section Section Section Section Section Section Section Section Section Section Section Section Section Section Section Section Section Section Section Section Section Section Section Section Section Section Section Section Se</li></ul> | Issued To         Issued To         Issued To         Issued To         Issued To         Import         Import <tr th="" tt<=""><th>Issued By     Actions       AAA Certific     Certificates       Baltimore C:     More Actions       Copyright (c)     DigiCert 450       DigiCert Glo     DigiCert Glo       DigiCert Glo     DigiCert Tru:       DST Root CA     GlobalSign       GlobalSign F     Go Daddy R       Idera Inc     ISR6 Root X:       Microsoft A:     Microsoft A:</th></tr> | Issued By     Actions       AAA Certific     Certificates       Baltimore C:     More Actions       Copyright (c)     DigiCert 450       DigiCert Glo     DigiCert Glo       DigiCert Glo     DigiCert Tru:       DST Root CA     GlobalSign       GlobalSign F     Go Daddy R       Idera Inc     ISR6 Root X:       Microsoft A:     Microsoft A: |
| Issued By     Actions       AAA Certific     Certificates       Baltimore C:     More Actions       Copyright (c)     DigiCert 450       DigiCert Glo     DigiCert Glo       DigiCert Glo     DigiCert Tru:       DST Root CA     GlobalSign       GlobalSign F     Go Daddy R       Idera Inc     ISR6 Root X:       Microsoft A:     Microsoft A:                                                                                                    |                                                                                                    |                                                                                                    |

7. When the Certificate Import Wizard opens, follow the instructions to import the .cer file previously created.

When adding your certificate private key using the Certificate Import Wizard, use the password you previously defined in the Ex port your certificate private key section.

#### 8. Once the steps above are completed, copy the .pfx file into the Idera SQLDM Web Console UI directory.

| 📁 Idera SQLDM Web Console UI X +                                                                                                    |                                         |                    |                   |        |  |  |
|----------------------------------------------------------------------------------------------------|-----------------------------------------|--------------------|-------------------|--------|--|--|
| + New -                                                                                                    | 0 î @ @ ∿                               | Sort – 🗮 View –    |                   |        |  |  |
| $\leftarrow$ $\rightarrow$ $\checkmark$ $\uparrow$ This PC $\Rightarrow$ Windows (C:) $\Rightarrow$ Program Files $\Rightarrow$ Idera $\Rightarrow$ Idera SQLDM Web Console UI |                                         |                    |                   |        |  |  |
| A Home                                                                                                    | Name                                    | Date modified      | Туре              | Size   |  |  |
| > 🌰 OneDrive                                                                                                    | 🚞 ClientApp                             | 4/3/2023 1:42 PM   | File folder       |        |  |  |
|                                                                                                    | 📁 Logs                                  | 4/6/2023 2:21 PM   | File folder       |        |  |  |
| 🔚 Desktop 🔹 🖈                                                                                                    | 🗋 ldera.pfx                             | 2/6/2023 9:01 PM   | PFXFile           | 3 KB   |  |  |
| 🚽 Downloads 🖈                                                                                                    | Microsoft.AspNetCore.SpaServices.Exten  | 4/18/2022 6:18 AM  | Application exten | 65 KB  |  |  |
| Documents *                                                                                                    | Microsoft.Extensions.Hosting.WindowsS   | 10/22/2021 5:50 PM | Application exten | 23 KB  |  |  |
| Pictures 🖈                                                                                                    | SQLdmWebConsoleUI.deps                  | 2/6/2023 9:03 PM   | JSON File         | 24 KB  |  |  |
| 👩 Music 🔹                                                                                                    | SQLdmWebConsoleUI.dll                   | 2/6/2023 9:03 PM   | Application exten | 36 KB  |  |  |
| Videos 🔹                                                                                                    | SQLdmWebConsoleUI.dll.config            | 2/6/2023 9:02 PM   | BDS.config        | 33 KB  |  |  |
| SOL Server                                                                                                    | SQLdmWebConsoleUI                       | 2/6/2023 9:03 PM   | Application       | 155 KB |  |  |
| Public Docur                                                                                                    | SQLdmWebConsoleUI.exe.config            | 4/6/2023 11:25 AM  | BDS.config        | 5 KB   |  |  |
| Iden SOLDM                                                                                                    | ♫ SQLdmWebConsoleUI.runtimeconfig       | 2/6/2023 9:03 PM   | JSON File         | 1 KB   |  |  |
|                                                                                                    | System.ServiceProcess.ServiceController | 10/22/2021 5:52 PM | Application exten | 61 KB  |  |  |
|                                                                                                    | 🔍 TracerX                               | 2/6/2023 9:01 PM   | Application       | 272 KB |  |  |
| This PC                                                                                                    | TracerX.exe.config                      | 2/6/2023 9:01 PM   | BDS.config        | 3 KB   |  |  |

- 9. Open the SQLdmWebConsoleUI.exe.config file using any text editor, which should be launched using the Run as administrator.
- 10. Look for the ssl-cert and the cert-password tags and update them with the name and password of the certificate previously

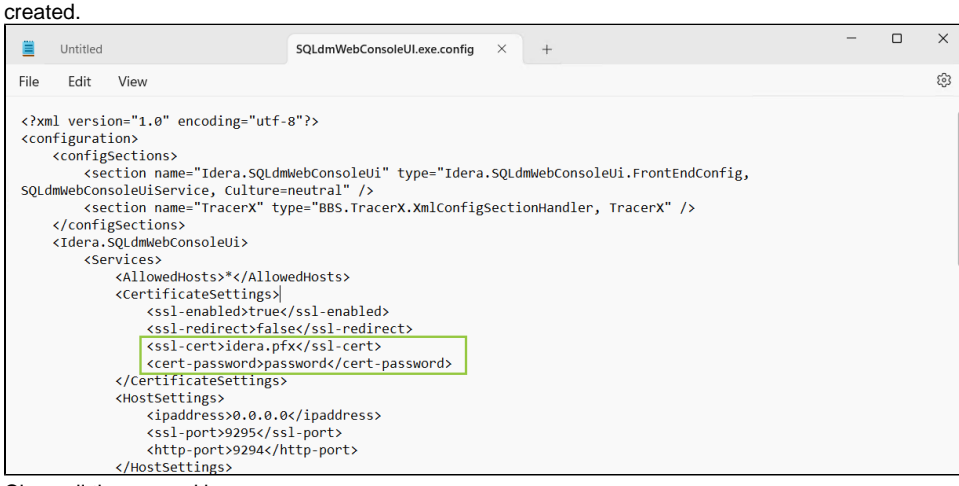

11. Close all the opened browsers.

≙

12. Restart the Idera SQLDM Web Console UI Service and you are ready to access your SQLDM Web Console through the following address https://ccertificateName>:9295/

In case you are working with Idera Dashboard, add a self-signed certificate as you have already completed the steps above, you only have to import the certificate key pair with Key Store Explorer. For more information about it, refer to Resolving the certificate error message.

### Binding a certificate to SQL Diagnostic Manager

# **Only for IDERA Dashboard**

This section is only for users who use the Idera Dashboard Web Console.

After creating a self-signed certificate for Idera Dashboard, follow these instructions to bind a certificate to SQLDM:

- When SQLDM and Dashboard are installed on a local environment Binding a certificate for SQL Diagnostic Manager.
- When SQLDM and Dashboard are installed in different environments Binding certificates for distributed installations.

IDERA | Products | Purchase | Support | Community | Resources | About Us | Legal